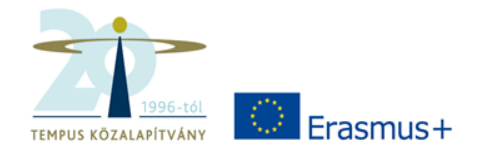

### Erasmus+Program Stratégiai partnerségek Projektindító szeminárium a 2017-ben nyertes projektek számára

## **Mobility Tool+**

Tempus Közalapítvány 2017. október 17.

Széll Adrienn

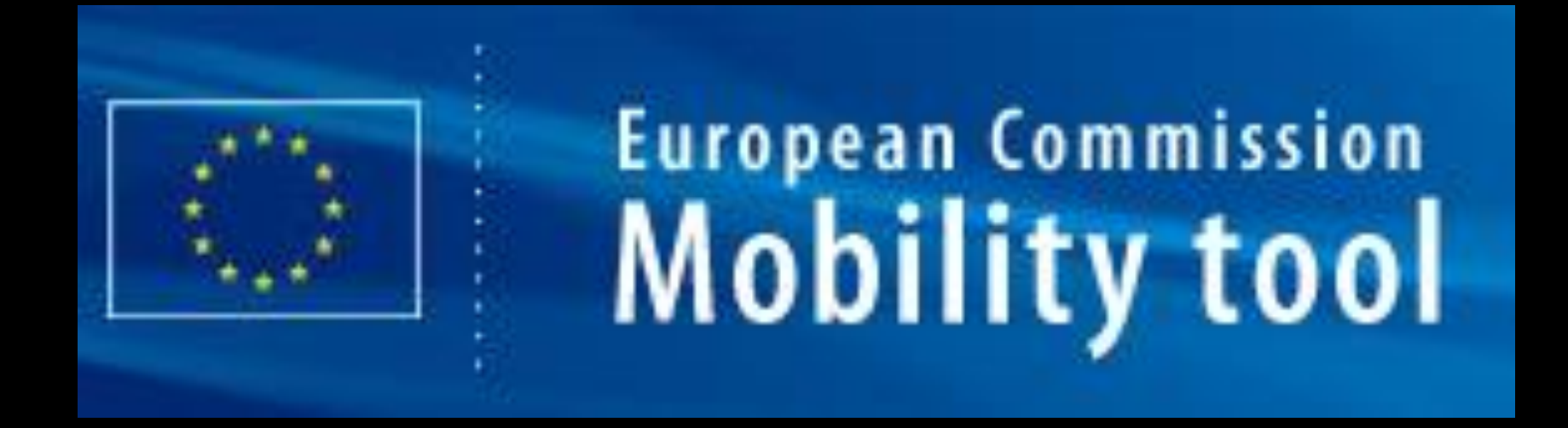

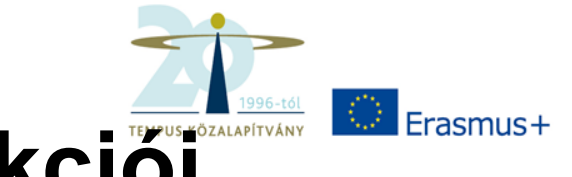

# A Mobility Tool + funkciói

- A projektek adminisztrációja itt zajlik
- Az intézményi beszámolás ezen keresztül történik
- Az eszközt az Európai Bizottság fejlesztette <u>a</u> projektek koordináló intézményei számára
- Minden szerződéshez saját felület tartozik

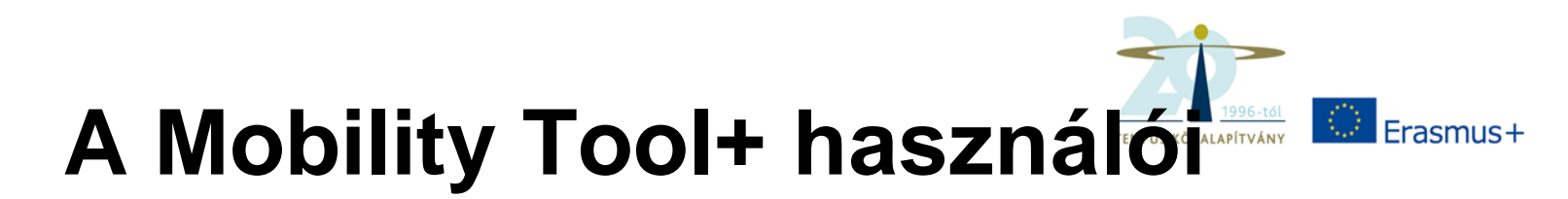

- Kedvezményezett intézmény(ek)
- Nemzeti Irodák
- Európai Bizottság

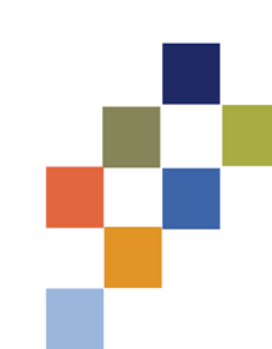

# MT+ technikai információk

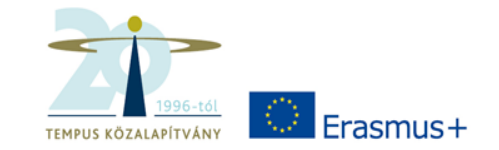

- EU-login fiók
- MT+ nyelve: angol / magyar
  Angolt érdemes választani
- Ajánlott böngésző: Internet Explorer, de Mozilla és Chrome is jó

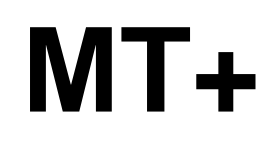

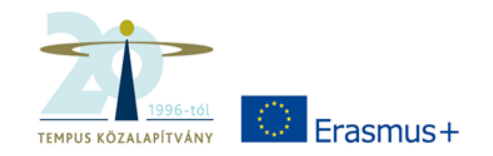

- Ki látja a felületet? Ki tölti ki? Kinek adjunk hozzáférést? Kinek érdemes?
- Szerkesztés: különböző fülek

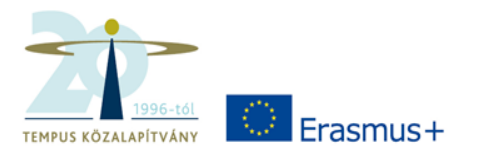

#### 🖀 home | project list EN change language | Adrienn Szell (nabasic) Iogo European Commission HU01 Tempus Public Foundation Mobility tool Project 2014-1-HU01-KA204-002384 Details ganisations Contacts Project Management and Implementation Transnational Project Meetings Intellectual Outputs Multiplier Events Learning, Teaching and Training Activities Special Needs Support Exceptional Costs Exceptional Cost Guarantee Budget Reports **Project Details** Context information **Project information Project Access** Programme: Erasmus+ Grant Agreement No.: 2014-1-HU01-KA204-002384 User's role in project: Admin Key Action: KA2 - Cooperation for innovation and the exchange of National ID: 14/KA2AE/2384 Access to Project: Edit Access to Project good practices Project Title: Social competence training and other supporting Project is locked: Action Type: KA204 - Strategic Partnerships for adult education measures in newly developed training courses Call Year: 2014 Project Acronym: SoCoT Round: 1 History information Start of Project: 01/09/2014 Beneficiary Organisation information End of Project: 31/08/2016 Created by: NA Staff Project Duration (months): 24 Created on: 29/03/2016 16:00:07 PIC: 946985102 Updated by: Adrienn Szell Legal Name: TPF Demo TKA Updated on: 17/06/2016 11:17:31

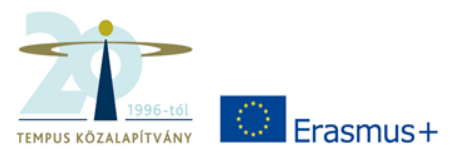

| $\langle \rangle$ | European<br>Mobi | Commission         | HU01 Tempus           | Public Foundation      |                   |                       |                   |                  |                      | COR | OTANCE |
|-------------------|------------------|--------------------|-----------------------|------------------------|-------------------|-----------------------|-------------------|------------------|----------------------|-----|--------|
| Projec            | t 2014-1-HU01    | 1-KA204-002        | 384 Details C         | Organisations Contacts | Project Manage    | ment and Implementati | ion Transnational | Project Meetings | Intellectual Outputs |     |        |
| Multipl           | ier Events Learr | ning, Teaching and | d Training Activities | Special Needs Support  | Exceptional Costs | Exceptional Cost      | Guarantee Budge   | t Reports        |                      |     |        |
| Proje             | ect & Benef      | ficiary Org        | anisation             |                        |                   |                       |                   |                  |                      |     |        |
| Search            | h in 5 records   |                    |                       |                        |                   |                       |                   |                  |                      |     | Q      |
|                   |                  |                    |                       |                        |                   |                       |                   |                  |                      |     |        |
| ⊙ sel             | ection 🛛 📥 exp   | oort O bulk op     | perations             |                        |                   |                       |                   |                  |                      |     | C      |
|                   | Beneficiary      | PIC                | Legal Name            | Depar                  | tment Publi       | c Body Non-pr         | ofit Country      | City             | Role                 |     |        |
| 0                 | ✓                | 946985102          | TPF Demo TKA          |                        | ~                 | ✓                     | Hungary           | Budakeszi        | Beneficiary          |     |        |
| 0                 | ×                | 942469267          | Balogh                |                        | ×                 | ×                     | Hungary           | dgfhjkl          | Partner              |     |        |
| 0                 | ×                | 926432354          | Országos Nagy Inte    | ézmény                 | ~                 | ~                     | Hungary           | Budapest         | Partner              |     |        |
| 0                 | ×                | 949350835          | TPF Demo              |                        | ~                 | ~                     | Hungary           | Budapest         | Partner              |     |        |
| 0                 | ×                | 948183828          | Müszi                 |                        | ×                 | ×                     | Hungary           | Budapest         | Partner              |     |        |
| 10                | 25 50 10         | 00                 |                       |                        |                   |                       |                   |                  |                      |     |        |

| $\langle \rangle$                                       | Euro                                                                              | opean Com<br><b>obility</b>                                                      | mission<br>tool                                              | HU01 Te                                                   | mpus Public                               | Foundatio                                                                                                    | n                                                                                                 |                                |             |                                   |                                               |                                                       |             | CCEPTANCE |
|---------------------------------------------------------|-----------------------------------------------------------------------------------|----------------------------------------------------------------------------------|--------------------------------------------------------------|-----------------------------------------------------------|-------------------------------------------|----------------------------------------------------------------------------------------------------|---------------------------------------------------------------------------------------------------|--------------------------------|-------------|-----------------------------------|-----------------------------------------------|-------------------------------------------------------|-------------|-----------|
| Proje                                                   | ct 2014-1-                                                                        | HU01-KA2                                                                         | 204-00238                                                    | 34 Detai                                                  | ils Organisati                            | ions Conta                                                                                                    | acts Project Manager                                                                              | nent and Implementa            | tion Transr | national Proje                    | ect Meetings                                  | Intellectual                                          | Outputs     |           |
| Multip                                                  | olier Events                                                                      | Learning, Te                                                                     | aching and T                                                 | raining Activ                                             | ities Special                             | Needs Suppo                                                                                                    | ort Exceptional Costs                                                                             | Exceptional Cost               | t Guarantee | Budget                            | Reports                                       |                                                       |             |           |
| List                                                    | Contact                                                                           | ts                                                                               |                                                              |                                                           |                                           |                                                                                                    |                                                                                                   |                                |             |                                   |                                               |                                                       | +           | Create    |
| Sear                                                    | ch in 11 reco                                                                     | rds                                                                              |                                                              |                                                           |                                           |                                                                                                    |                                                                                                   |                                |             |                                   |                                               |                                                       |             | Q         |
|                                                         |                                                                                   |                                                                                  |                                                              |                                                           |                                           |                                                                                                    |                                                                                                   |                                |             |                                   |                                               |                                                       |             |           |
|                                                         | election                                                                          | 📥 export                                                                         | O bulk oper                                                  | ations                                                    |                                           |                                                                                                    |                                                                                                   |                                |             |                                   |                                               |                                                       |             | C         |
| 0.56                                                    |                                                                                   |                                                                                  |                                                              |                                                           |                                           |                                                                                                    |                                                                                                   |                                |             |                                   |                                               |                                                       |             |           |
|                                                         | PIC                                                                               | Legal<br>Name                                                                    | Contact<br>First<br>Name                                     | Contact<br>Last<br>Name                                   | Department                                | Position                                                                                                    | Email                                                                                             | Telephone 1                    | Beneficiary | Legal<br>Represent                | Prefe<br>tative Cont                          | Access<br>rred to<br>act Project                      | s<br>t      |           |
| 0                                                       | PIC<br>946985102                                                                  | Legal<br>Name<br>TPF Demo<br>TKA                                                 | Contact<br>First<br>Name<br>A                                | Contact<br>Last<br>Name<br>B                              | Department                                | Position<br>managing<br>director                                                                                    | Email<br>s@sk.hu                                                                                  | Telephone 1                    | Beneficiary | Legal<br>Represent                | Prefe<br>tative Cont                          | Access<br>erred to<br>act Project                     | s<br>t      | e anti-   |
| 0                                                       | PIC<br>946985102<br>946985102                                                     | Legal<br>Name<br>TPF Demo<br>TKA<br>TPF Demo<br>TKA                              | Contact<br>First<br>Name<br>A<br>T                           | Contact<br>Last<br>Name<br>B<br>B                         | Department                                | Position<br>managing<br>director<br>koo                                                                             | Email<br>s@sk.hu<br>tamas.balogh@tpf.hu                                                           | Telephone 1                    | Beneficiary | Legal<br>Represent<br>✓           | tative Prefe<br>Cont<br>×                     | Access<br>erred to<br>act Project<br>X<br>E           | s<br>t<br>E | <b>*</b>  |
| 0                                                       | PIC<br>946985102<br>946985102<br>946985102                                        | Legal<br>Name<br>TPF Demo<br>TKA<br>TPF Demo<br>TKA<br>TPF Demo<br>TKA           | Contact<br>First<br>Name<br>A<br>T<br>Adrienn                | Contact<br>Last<br>Name<br>B<br>B<br>Szell                | Department                                | Position<br>managing<br>director<br>koo<br>blabla                                                                   | Email<br>s@sk.hu<br>tamas.balogh@tpf.hu<br>adrienn.szell@tpf.hu                                   | Telephone 1<br>+36587894610184 | Beneficiary | Legal<br>Represent<br>×<br>×      | tative Prefe<br>Cont<br>×<br>×                | Access<br>act Project<br>E<br>E                       |             |           |
| 0 see                                                   | PIC<br>946985102<br>946985102<br>946985102<br>942469267                           | Legal<br>Name<br>TPF Demo<br>TKA<br>TPF Demo<br>TKA<br>TPF Demo<br>TKA<br>Balogh | Contact<br>First<br>Name<br>A<br>T<br>Adrienn                | Contact<br>Last<br>Name<br>B<br>B<br>Szell<br>L           | Department                                | Position<br>managing<br>director<br>koo<br>blabla<br>General<br>Manager                                             | Email<br>s@sk.hu<br>tamas.balogh@tpf.hu<br>adrienn.szell@tpf.hu<br>fjr@or.at                      | Telephone 1<br>+36587894610184 | Beneficiary | Legal<br>Represent<br>×<br>×<br>× | tative Prefe<br>Cont<br>×<br>×<br>×           | Access<br>act Project<br>E<br>E                       |             |           |
| 0 see<br>0 see<br>0 0 0 0 0 0 0 0 0 0 0 0 0 0 0 0 0 0 0 | PIC<br>946985102<br>946985102<br>946985102<br>942469267<br>942469267              | Legal<br>Name<br>TPF Demo<br>TKA<br>TPF Demo<br>TKA<br>Balogh<br>Balogh          | Contact<br>First<br>Name<br>A<br>T<br>Adrienn<br>F<br>E      | Contact<br>Last<br>Name<br>B<br>B<br>Szell<br>L<br>K      | Department<br>International<br>Department | Position<br>managing<br>director<br>koo<br>blabla<br>blabla<br>General<br>Manager<br>Project<br>Manager             | Email<br>s@sk.hu<br>tamas.balogh@tpf.hu<br>adrienn.szell@tpf.hu<br>fjr@or.at<br>e@or.at           | Telephone 1<br>+36587894610184 | Beneficiary | Legal Represent                   | tative Prefe<br>Cont<br>×<br>×<br>×<br>×      | Access<br>to<br>Project<br>E<br>E<br>X                |             |           |
|                                                         | PIC<br>946985102<br>946985102<br>946985102<br>942469267<br>942469267<br>948183828 | Legal<br>Name<br>TPF Demo<br>TKA<br>TPF Demo<br>TKA<br>Balogh<br>Balogh<br>Müszi | Contact<br>First<br>Name<br>A<br>T<br>Adrienn<br>F<br>E<br>G | Contact<br>Last<br>Name<br>B<br>B<br>Szell<br>L<br>K<br>W | Department                                | Position<br>managing<br>director<br>koo<br>blabla<br>blabla<br>General<br>Manager<br>Project<br>Manager<br>Director | Email<br>s@sk.hu<br>tamas.balogh@tpf.hu<br>adrienn.szell@tpf.hu<br>fjr@or.at<br>e@or.at<br>g@n.uk | Telephone 1<br>+36587894610184 | Beneficiary | Legal Represent                   | tative Prefe<br>Cont<br>×<br>×<br>×<br>×<br>× | Access<br>to<br>Project<br>X<br>E<br>E<br>X<br>X<br>X |             |           |

| C) M              | ropean Commission<br>Obility tool HU01 | l Tempus Public Fou     | ndation   |                   |                        |                  |                 |                     | <sup>c</sup> cc | EPTANCE |
|-------------------|----------------------------------------|-------------------------|-----------|-------------------|------------------------|------------------|-----------------|---------------------|-----------------|---------|
| Project 2014-1    | -HU01-KA204-002384                     | Details Organisations   | Contacts  | Project Manageme  | ent and Implementation | Transnational Pr | roject Meetings | Intellectual (      | Outputs         |         |
| Multiplier Events | Learning, Teaching and Training        | Activities Special Need | s Support | Exceptional Costs | Exceptional Cost Guara | antee Budget     | Reports         |                     | $\mathcal{A}$   |         |
| Project Ma        | nagement and Imple                     | ementation              |           |                   |                        |                  |                 |                     |                 |         |
| Search in 5 reco  | rds                                    |                         |           |                   |                        |                  |                 |                     |                 | Q       |
|                   |                                        |                         |           |                   |                        |                  |                 |                     |                 |         |
| ⊙ selection       | sexport O bulk operations              |                         |           |                   |                        |                  |                 |                     |                 | C       |
|                   | Participating Organisation             |                         | R         | Role              |                        |                  | Total Amoun     | t (Adjusted)        |                 |         |
| 0                 | TPF Demo TKA                           |                         | В         | Beneficiary       |                        |                  |                 | 4,567.00€           |                 |         |
| 0                 | Balogh                                 |                         | P         | Partner           |                        |                  |                 | 555.00€             | <i>.</i>        |         |
| 0                 | Müszi                                  |                         | P         | artner            |                        |                  |                 | 0.00€               |                 |         |
| 0                 | Országos Nagy Intézmény                |                         | P         | Partner           |                        |                  |                 | 0.00€               | <b>AND</b>      |         |
| 0                 | TPF Demo                               |                         | P         | artner            |                        |                  |                 | 0.00€               |                 |         |
| Total             |                                        |                         |           |                   |                        |                  |                 | 5, <b>122</b> .00 € |                 |         |
| 10 25 5           | 0 100                                  |                         |           |                   |                        |                  |                 |                     |                 |         |

Approved Budget (by National Agency) 36,000.00 €

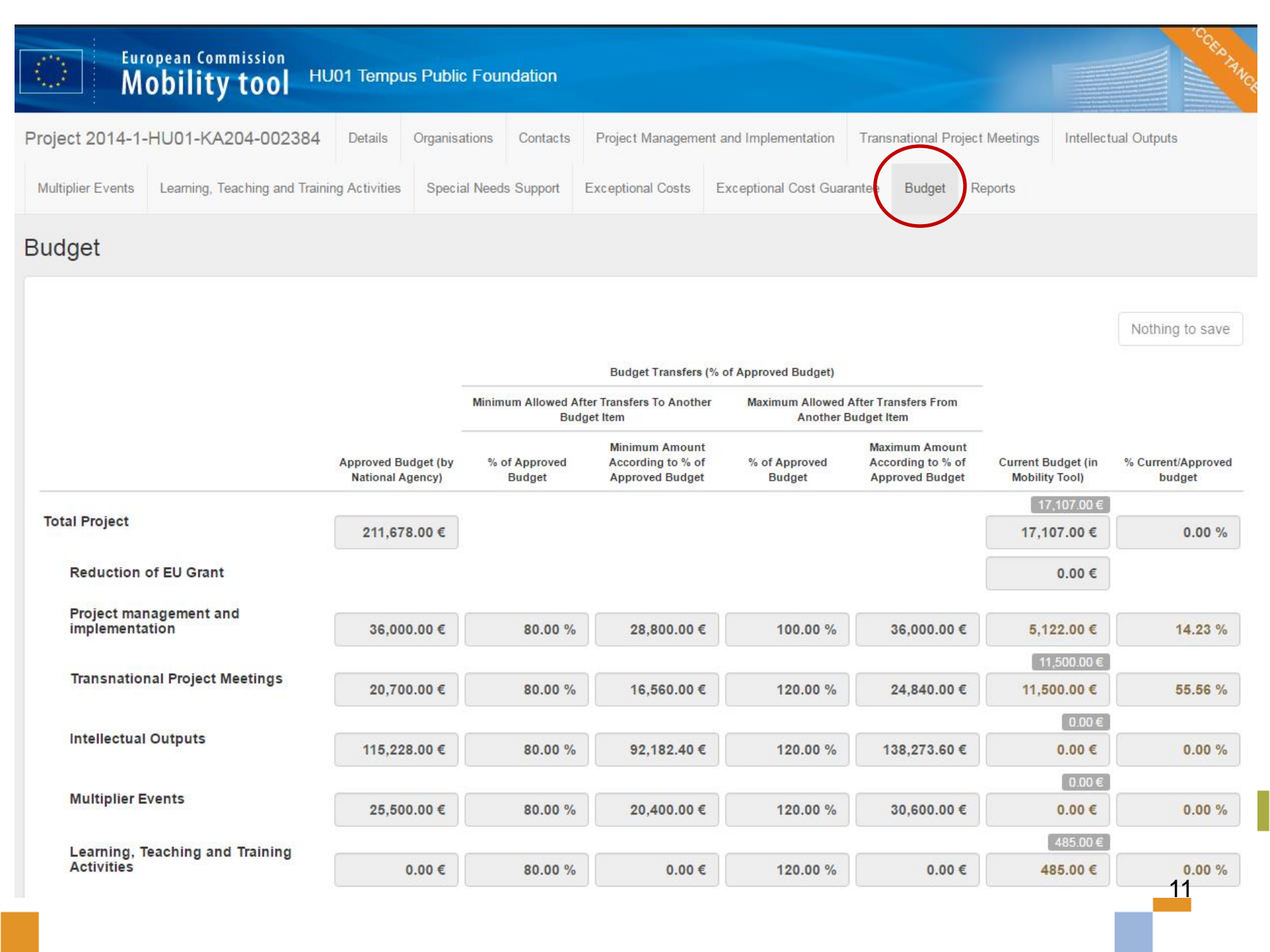

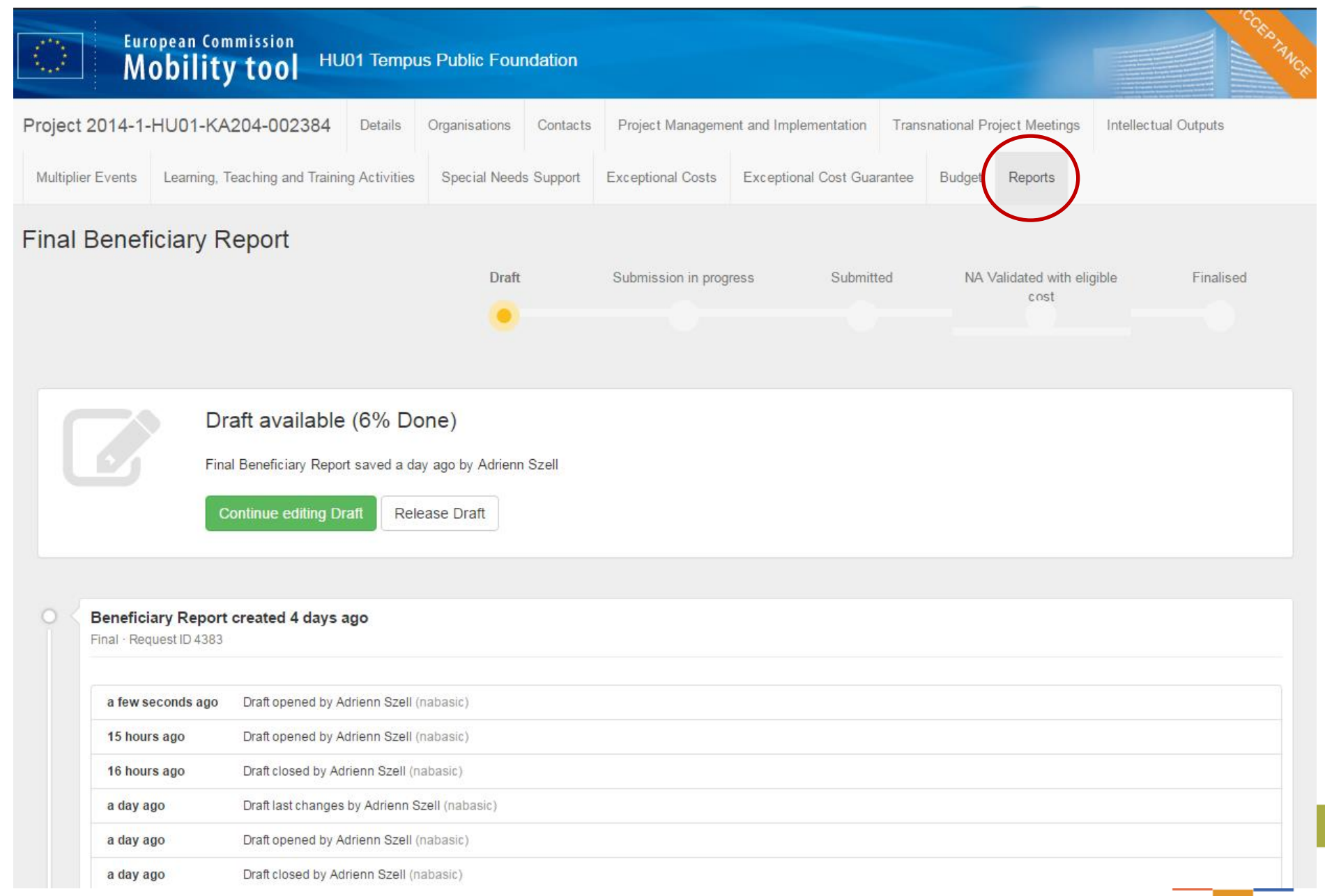

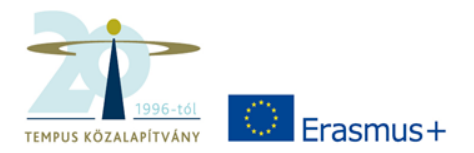

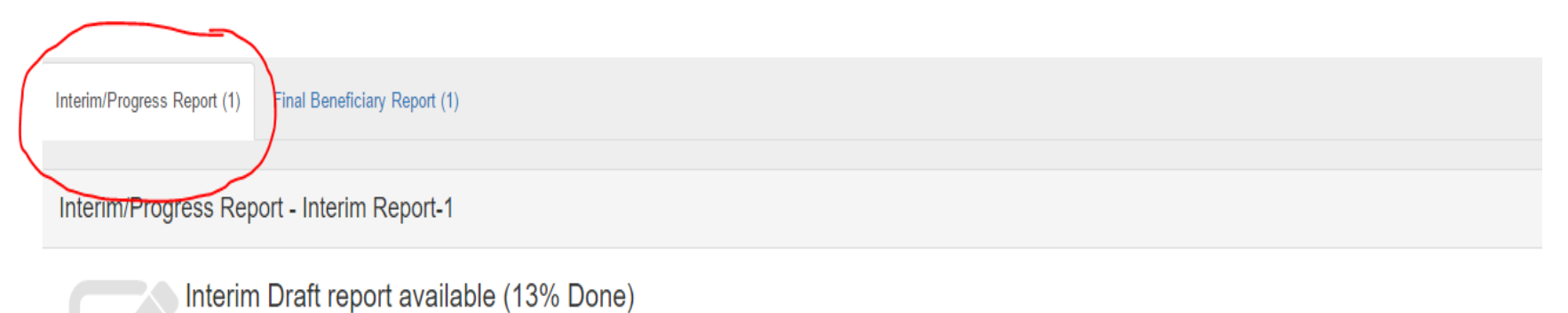

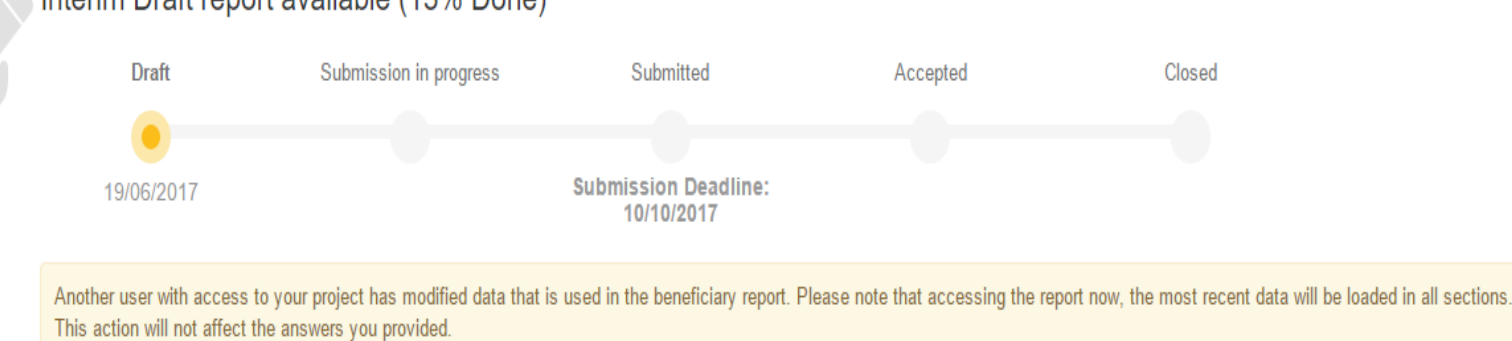

Interim/Progress Report saved 9 days ago by Adrienn SZELL

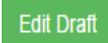

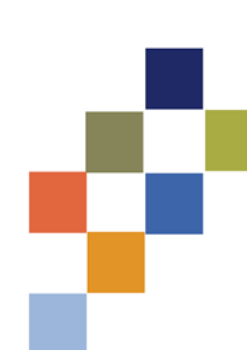

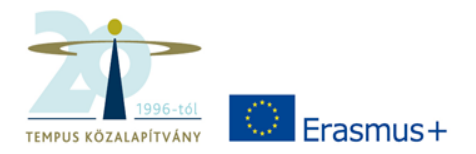

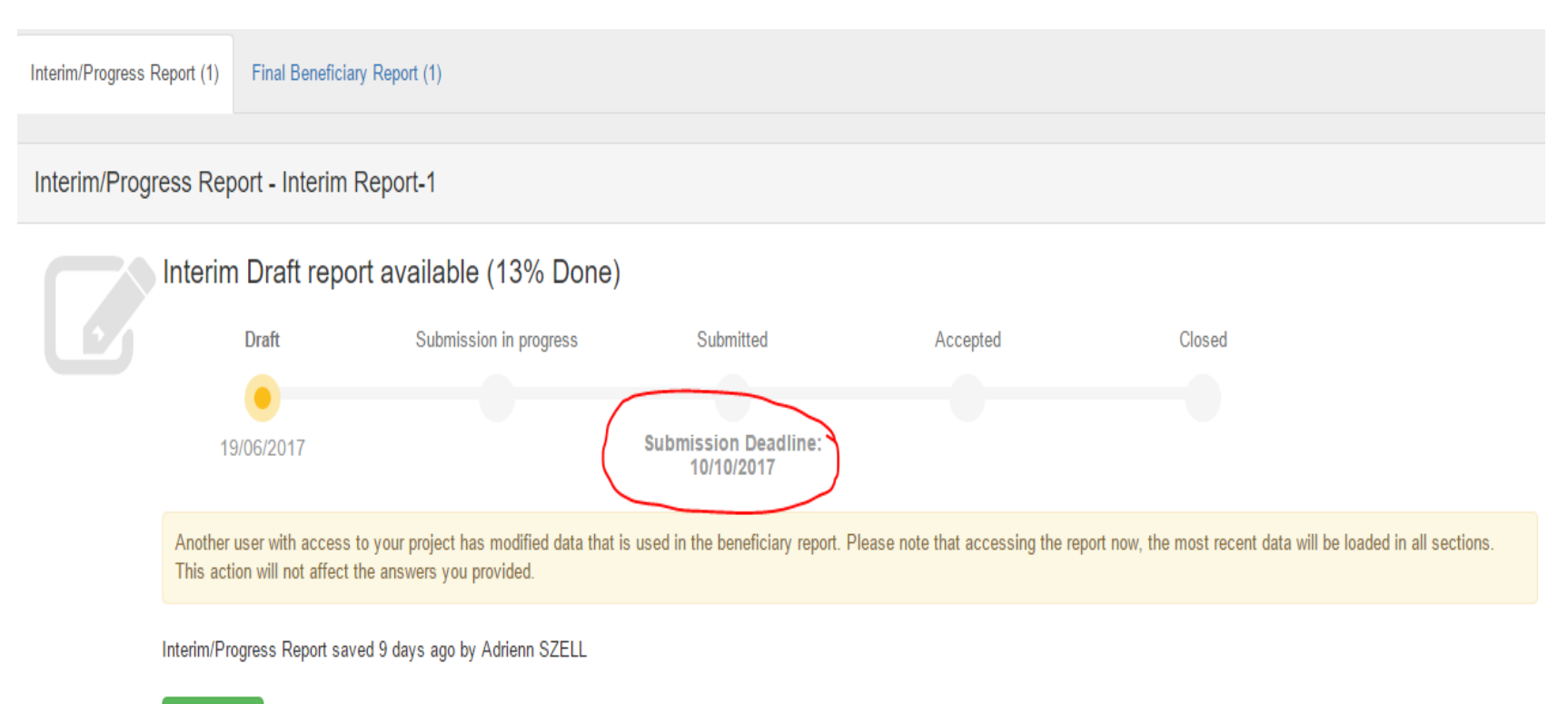

Edit Draft

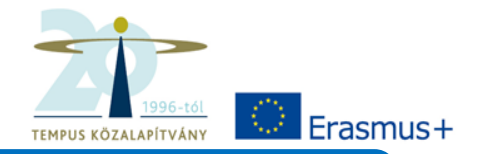

### Előrehaladási jelentés (Progress Report)

 Szakmai előrehaladás, pénzügyi beszámolás nélkül

### Időközi beszámoló (Interim Report)

Szakmai jelentés, pénzügyi beszámolással

### Záróbeszámoló (Final Report)

 Szakmai jelentés, pénzügyi beszámolás, egyenlegrendezés

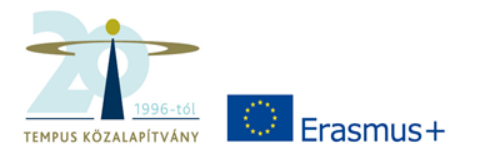

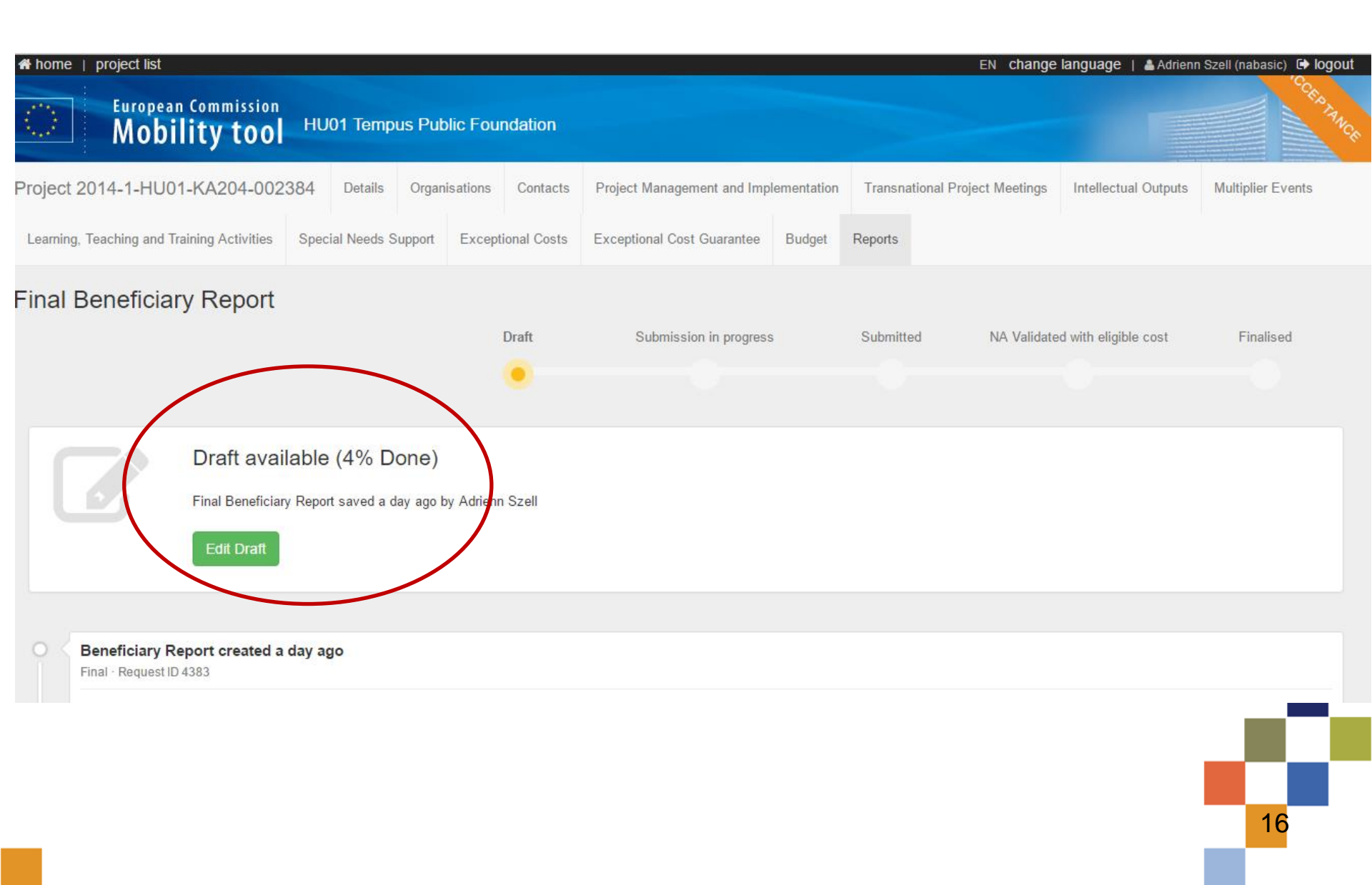

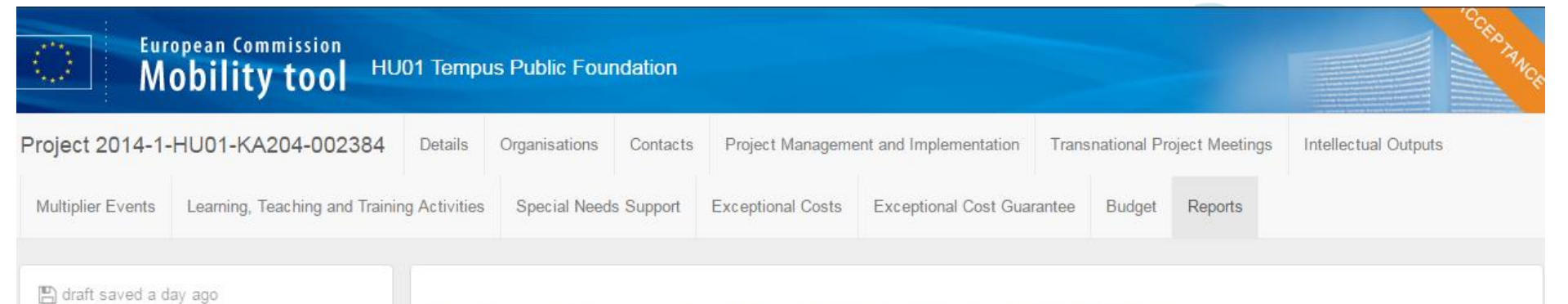

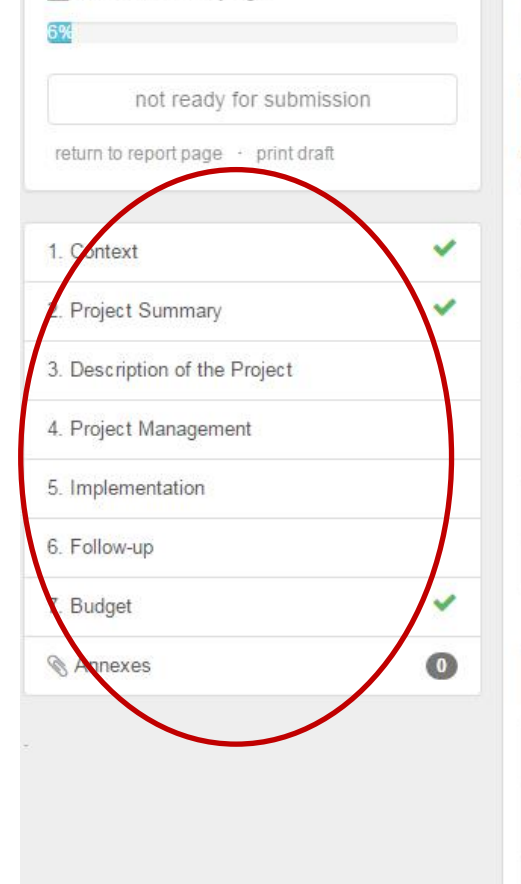

#### Final Beneficiary Report for 2014-1-HU01-KA204-002384

#### 1. Context

this section resumes some general information about your project;

| Programme                         | Erasmus+                                                      |
|-----------------------------------|---------------------------------------------------------------|
| Key Action                        | Cooperation for innovation and the exchange of good practices |
| Action                            | Strategic Partnerships                                        |
| Action Type                       | Strategic Partnerships for adult education                    |
| Call                              | 2014                                                          |
| Report Type                       | Final                                                         |
| Language used to fill in the form | EN                                                            |

#### 1.1. Project Identification

| Grant Agreement Number | 2014-1-HU01-KA204-002384                                                                     |
|------------------------|----------------------------------------------------------------------------------------------|
| Project Title          | Social competence training and other supporting measures in newly developed training courses |
| Project Acronym        | SoCoT                                                                                        |

## Feladatok, tudnivalók Mobility Tool+

- E-mail egyeztetés az irodával (kontakt)
- Útmutató elolvasása!
- EU login ügyfélkapu regisztráció (elvileg már mindenkinek van)
- Projekt adatainak feltöltése
- Fontos: bizonyos adatok, infók elkérése a partnerektől a kitöltéshez a projekt ideje alatt folyamatosan!
- Beszámolók elkészítése

# Változásokról

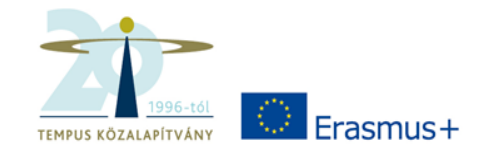

Értesítsenek minket:

- Intézményi adatok
- Kapcsolattartó személye, elérhetőségei
- BANKSZÁMLASZÁM

Regisztrációs felület és e-mail!

# Tennivalók

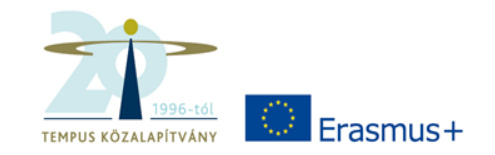

- Adatok és költségek gyűjtése a fenti táblázatok szerint
- Partnerektől is
- Nevek és e-mail címek gyűjtése (nemzetközi tanulási, oktatási és képzési tevékenységek)
- Kontakt e-mail cím változásának bejelentése (ha történik ilyen)
- Útmutató elolvasása, tanulmányozása

# Útmutatók

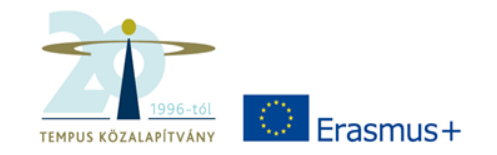

- Automatikus üzenet a projekt bekerülése után
- NI instrukciók levélben
- Mobility Tool+ felülethez (angol nyelvű)
- Film a Mobility Tool+ használatáról (angol nyelvű)
  - A belépés után találja a legfrissebb verziót

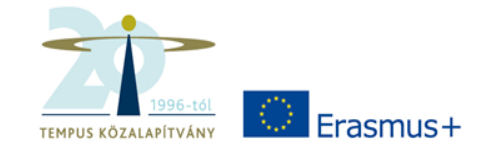

## **Mobility Tool+**

 Elérési útja: <u>https://webgate.ec.europa.eu/eac/mobility</u>

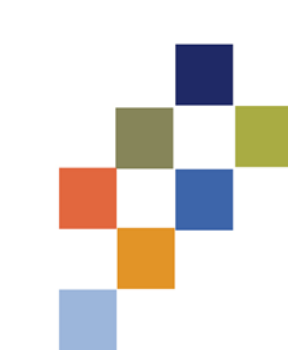

## Köszönöm a figyelmet!

Tempus Közalapítvány www.tka.hu

24